Intro

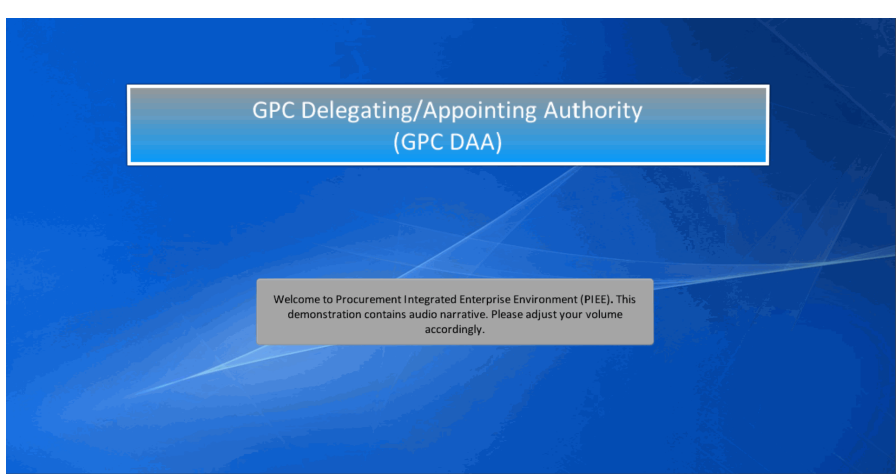

GPC Delegating/Appointing Authority

(GPC DAA)

Welcome to Procurement Integrated Enterprise Environment (PIEE). This demonstration contains audio narrative. Please adjust your volume accordingly.

### Step 1

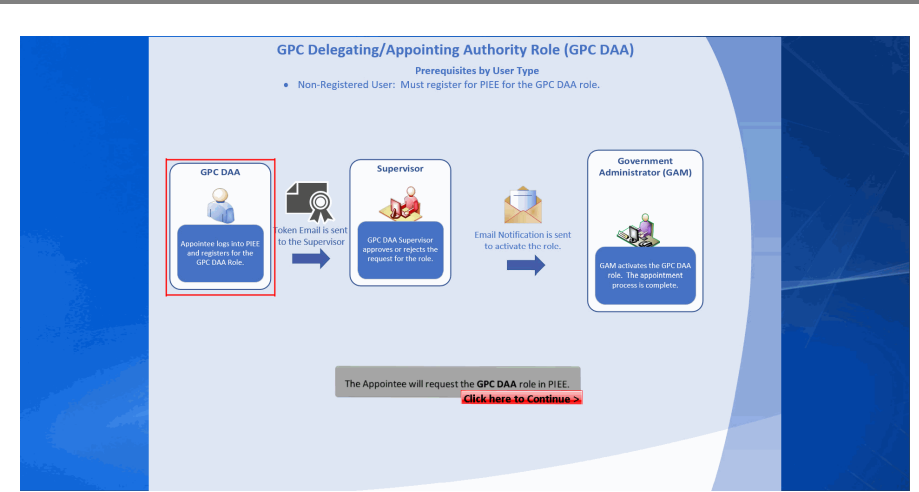

The Appointee will request the GPC DAA role in PIEE.

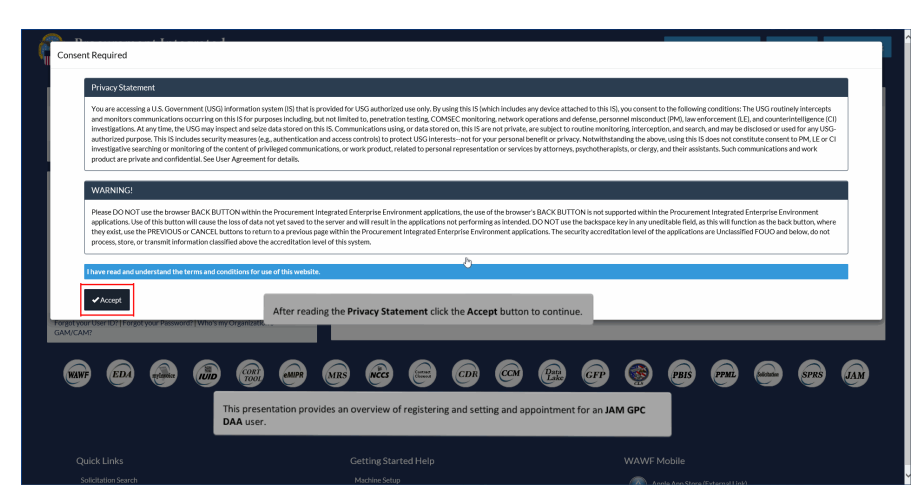

This presentation provides an overview of registering and setting and appointment for an JAM GPC DAA user. After reading the Privacy Statement click the Accept button to continue.

### Step 3

| Procurement Integrated<br>Enterprise Environment   PIEE 5.12.2                     |                                                                                                    | New Federal Customer     Presider     SHop/Training |
|------------------------------------------------------------------------------------|----------------------------------------------------------------------------------------------------|-----------------------------------------------------|
| Certificate Login                                                                  | System Messages                                                                                                    |                                                     |
| Certificate Login                                                                  | (2013-JAN-17 12:05 EDT) System: All Subject: Build Info Action Required! Message For: All L                                                                                                    | Jsers                                               |
| CAC Help?                                                                          | Version:         5.12.2 Build01,06           Build Date:         08/14/2018           Application Server:         WebSgbwer 90.0.5 (jdk1.8.0,144)           HTTP Server:         JBM/HS 90.0.5 |                                                     |
| User ID Login                                                                      | Database: T5122W<br>FTP/EDI Server: Commodore                                                                                                    |                                                     |
| User ID                                                                            | FTP/EDI Server Battl: /caci.db/efp/WAWF_RA_sec/Test/Version5122/FTP<br>Operating System: Solaris 11<br>status: Production<br>Current Usage: 5.12.2 Testing                                     | EDIDirectory                                        |
| Pessword                                                                           | Click the <b>Register</b> button to begin<br>registering for the GPC DAA role.                                                                                                    |                                                     |
| Forgot your User ID?   Forgot your Password?   Who's my Organization's<br>GAM/CAM? |                                                                                                    |                                                     |
| · · · · · · · · · · · · · · · · · · ·                                              | ) 10 49 00 10 49 49 49<br>                                                                                                    | 8) es e e es m                                      |
| Quick Links                                                                        | Getting Started Help W                                                                                                    | /AWF Mobile                                         |

Click the Register button to begin registering for the GPC DAA role.

Step 4

| New year Statement     Executive Over 1000, 9797, and Nabic Law 94-74, the Compare Final and Assues ALL.       NERCIPAL PROPOSE     The origination of the Statement in the Statement in the Instrument of the Instrument of Statement in the Statement in the Instrument of the Instrument of Statement in Statement in                                                                    |                                                     |
|----------------------------------------------------------------------------------------------------|-----------------------------------------------------|
| ATION     Action Orbit 1000000000000000000000000000000000000                                                                                                    |                                                     |
| PRINCIPAL PURPORE         To record name, inplanter, and there interfines the purpose of validity in the turbus with the instruments of the interpose of validity in the turbus with the instruments of the interpose of validity in the turbus with the instruments of the interpose of validity in turbus with the instruments of the instruments of                                           |                                                     |
| Notime Less         Nee           DAGLONE URSS         Declare of the internation in signalsy "flowmer, table to provide the requested bifornation may impose, delay or prevent further processing of this request.           Inter rate and understand the neuronal control on a signal sy flowmer, table to provide the requested bifornation may impose, delay or prevent further processing of this request.           Inter rate and understand the neuronal control on a signal sy flowmer, table to provide the requested bifornation may impose, delay or prevent further processing of this request.           Inter rate and understand the neuronal control on a signal sy flow to prevent further processing of this request.                                                                                                    |                                                     |
| DIRLO. DIR<br>Directore of the information in upgatury Theorem failure to provide the requested information may impode, deiry or provent further processing of this request.<br>There read and understand the immune documents are user stars whether<br>Click the Agree button to acknowledge that the Privacy Act Statement has been read and<br>agreed upon.<br>19 wheth information are as a star whether a star whether a star w |                                                     |
| there read add understand the terms and conditions for an extra relation whether.  I Syntechiodicates shaudowill edge that the Privacy Act Statement has been read and  agreed upon.  I Syntechiodicates shaudowill edge that the Privacy Act Statement has been read and  *Advertak                                                                                                    |                                                     |
| Click the Agree button to acknowledge that the Privacy Act Statement has been read and agreed upon.                                                                                                    |                                                     |
|                                                                                                    | , at least one is require<br>indicates required ent |
|                                                                                                    |                                                     |
|                                                                                                    |                                                     |
|                                                                                                    |                                                     |
|                                                                                                    |                                                     |
|                                                                                                    |                                                     |

Click the Agree button to acknowledge that the Privacy Act Statement has been read and agreed upon.

# Step 5

| ficates situational entry, at least one is req |
|------------------------------------------------|
| * Asterisk indicates required                  |
|                                                |
|                                                |
|                                                |
|                                                |
|                                                |
|                                                |

Select a type of user from What type of user are you?

| istration Steps  | Authentication                                                                                                    |                                                              |
|------------------|----------------------------------------------------------------------------------------------------|--------------------------------------------------------------|
| gistration Home  | How will you be accessing the Procurement Integrated Enterprise Environment applications?*                                                                           |                                                              |
| hentication 🖑    | Common Access Card / Personal Identity Vertication                                                                                                    | ·                                                            |
| ervisor / Agency | Please follow the Machine Setup Instructions prior to registering a Software Certificate or Common Access Card as additi                                             | ional steps must be taken for these authentication types.    |
| tification       | Please click on the Certificate Login button to select the appropriate certificate.                                                                                  |                                                              |
| reement          | CAC Help?                                                                                                    |                                                              |
|                  | € Previous ♠ Home ♥ Mdp                                                                                                    |                                                              |
|                  |                                                                                                    | ! Symbol indicates situational entry, at least one is requir |
|                  | The Authentication page is displayed. Common Access Card / Personal Identity<br>Verification is an available option. Click the dropdown to change the access method. | *Asterisk indicates required en                              |
|                  |                                                                                                    |                                                              |
|                  |                                                                                                    |                                                              |

The Authentication page is displayed. Common Access Card / Personal Identity Verification is an available option. Click the dropdown to change the access method.

#### Step 7

|                                                | Windows Security                                                                                                    |                                              |
|------------------------------------------------|----------------------------------------------------------------------------------------------------|----------------------------------------------|
|                                                | Select a Certificate                                                                                                    |                                              |
|                                                | Site test3.piee.caci.com needs your credentials:                                                                                                    |                                              |
|                                                | Authentication - 87                                                                                                    |                                              |
|                                                | Issuer: DOD ID CA-59                                                                                                    |                                              |
|                                                | Valid From: 6/25/2020 to 8/30/2020                                                                                                    |                                              |
|                                                | Click here to view certificate properties                                                                                                    |                                              |
|                                                | More choices                                                                                                    |                                              |
|                                                | OK Cancel                                                                                                    |                                              |
| For training p                                 | ourposes, this presentation demonstrates a User self-registering using a Co                                                                                               | mmon Access Card.                            |
| Select the ap<br>with Smart C<br>under Info fo | propriate Authentication method and continue with the registration proces<br>ard Authentication visit the FAQ Certificate Modernization section of the W<br>or all Users. | s. For additional help<br>BT on the Homepage |

For training purposes, this presentation demonstrates a User self-registering using a Common Access Card.

Select the appropriate Authentication method and continue with the registration process. For additional help with Smart Card Authentication visit the FAQ Certificate Modernization section of the WBT on the Homepage under Info for all Users.

|    | User Profile                        |                                         |                                 |                               |             |
|----|-------------------------------------|-----------------------------------------|---------------------------------|-------------------------------|-------------|
| me | First Name*                         | Middle Name                             | Last Name *                     | Suffix                        |             |
|    | Demo                                |                                         | Tester                          |                               |             |
| 6  | Home Organization DoDAAC/FEDAAC * 0 | Organization *                          | Job Series *                    | Job Title *                   | Grade/Rank* |
|    | S0512A                              | DCMA                                    | 0006 🗸                          | Correctional Institution Admi | Тор         |
| У  | Email '                             | Confirm Email *                         | Cuber Awareness Training Date * |                               |             |
|    | BearingDon's on                     | (Annual and an                          | 2018/08/16                      |                               |             |
|    | Commercial Telephone !              | Extension Intl Country Code and Phone ! | Mobile Telephone                | DSN Telephone                 |             |
|    | 9045961000                          |                                         |                                 |                               |             |
|    | Citizenship*                        | Designation *                           |                                 |                               |             |
|    | US 👻                                | MILITARY ¥                              |                                 |                               |             |

Enter Required Information on the User Profile page and click the Next button when finished.

#### Step 9

| Procurement Integra<br>Enterprise Environment   I | nted<br>PIEE 5.12.2            |                     |                                                                    |                                          |                                                                                                    |
|---------------------------------------------------|--------------------------------|---------------------|--------------------------------------------------------------------|------------------------------------------|----------------------------------------------------------------------------------------------------|
| Registration Steps                                | Additional Profile Information |                     |                                                                    |                                          |                                                                                                    |
| 1. Registration Home                              | Supervisor Information         |                     |                                                                    |                                          |                                                                                                    |
| 2. Authentication                                 | First Name*                    | Last Name *         |                                                                    | Job Title *                              |                                                                                                    |
| 3. Security Questions                             | Tester                         | Supervisor          |                                                                    | Supervisor                               |                                                                                                    |
| 4. Profile                                        | Email *                        |                     | Confirm Email*                                                     |                                          |                                                                                                    |
| 5. Supervisor / Agency O                          | Anna Tagantan                  |                     |                                                                    | alian (                                  |                                                                                                    |
| 6. Roles                                          | DSN Telephone                  | Phone !             |                                                                    | Extension                                | Intl Country Code and Phone !                                                                                                    |
| 7. Justification                                  |                                | 9045961000          |                                                                    |                                          |                                                                                                    |
| 8. Summary                                        |                                |                     |                                                                    |                                          |                                                                                                    |
| 9. Agreement                                      | Agency Information             |                     |                                                                    |                                          |                                                                                                    |
|                                                   | Agency Name *                  | Address *           |                                                                    |                                          |                                                                                                    |
|                                                   | Demo Builder                   | 501 N Admin Street  |                                                                    |                                          | ¢                                                                                                    |
|                                                   | City*                          | State *             |                                                                    | Zip*                                     | Country*                                                                                                    |
|                                                   | Jacksonville                   | FL.                 |                                                                    | 32222                                    | United States                                                                                                    |
|                                                   | Organization                   | Office Symbol       | Additional Profile                                                 | Information page                         | is displayed, this information pertains to                                                                                                |
|                                                   |                                |                     | Supervisor's inform<br>approving the GPC<br>verify all of the info | DAA role. This int<br>prmation. If there | / information. This <b>Supervisor</b> will be<br>formation should be kept up to date, please<br>are no updates, click <b>Next</b> button. |
|                                                   | Next                           | Registration O Help |                                                                    |                                          |                                                                                                    |

Additional Profile Information page is displayed, this information pertains to Supervisor's information and Agency information. This Supervisor will be approving the GPC DAA role. This information should be kept up to date, please verify all of the information. If there are no updates, click Next button.

| Procurement Inte       | grated                                                                      |                                                                 |                                                               |
|------------------------|-----------------------------------------------------------------------------|-----------------------------------------------------------------|---------------------------------------------------------------|
| Enterprise Environmen  | PIEE 5.12.2                                                                 |                                                                 |                                                               |
| Registration Steps     | Roles                                                                       |                                                                 |                                                               |
| 1. Registration Home   | Sup1. Select the appropriate Application from the list below                | Step2 Select One or More Roles from the list below (Ctrl+Click) | Step1 Click 'Add Roles'                                       |
| 2. Authentication      | WAWF - Wide Area Workflow                                                   | User Roles for WAWF                                             | Add Roles                                                     |
| 3. Security Questions  |                                                                             | Acceptor View Only<br>Admin By View Only                        |                                                               |
| 4. Profile             | 2                                                                           | Cost Voucher Administrator<br>Cost Voucher Approver             | ×                                                             |
| 5. Supervisor / Agency | steps. Fill out the required information for the applicable applications    |                                                                 |                                                               |
| 6. Roles ℃             | 110 If you need access to any other applications, Repeat Steps 1 to 4 again |                                                                 |                                                               |
| 7. Justification       |                                                                             |                                                                 |                                                               |
| 8. Summary             | Next < Previous H Save Registration O Help                                  |                                                                 |                                                               |
| 9. Agreement           |                                                                             |                                                                 |                                                               |
|                        |                                                                             |                                                                 | I Southed indicates situational antos at lovet one is sensize |
|                        |                                                                             |                                                                 | * Asterisk indicates required entr                            |
|                        | The <b>Roles</b> page is displayed. Click <b>Save Registra</b>              | ation to save all current progress.                             |                                                               |
|                        |                                                                             |                                                                 |                                                               |
|                        |                                                                             |                                                                 |                                                               |
|                        |                                                                             |                                                                 |                                                               |
|                        |                                                                             |                                                                 |                                                               |
|                        |                                                                             |                                                                 |                                                               |

The Roles page is displayed. Click Save Registration to save all current progress.

# Step 11

| Registration Steps | Roles                                         | Your registration informa<br>return to the Procuremen<br>registration. To log into th | tion has been successfully saved. You have 30 days to<br>t Integrated Enterprise Environment to complete your<br>e Procurement Integrated Enterprise Environment, you |                    |                          |
|--------------------|-----------------------------------------------|---------------------------------------------------------------------------------------|----------------------------------------------------------------------------------------------------|--------------------|--------------------------|
|                    | Select the appropriate Application            | fre may use the authenticatic step.                                                   | n credentials entered in the Authentication registration                                                                                                    | below (Ctrl+Click) | Stay 3 Click 'Add Roles' |
|                    | WAWF - Wide Area Workflow                     | User ID                                                                               | JAM_APOC_21                                                                                                    |                    | Add Roles                |
|                    |                                               | User Type                                                                             | Government - DoD                                                                                                    |                    |                          |
| ofile              |                                               | Login Method                                                                          | User ID \ Password                                                                                                    |                    | Ě                        |
| upervisor / Agency | Step 4. Fill out the required information for | You may either continue<br>the registration later wit                                 | with the rest of the registration steps, or you can finish<br>nin the 30 day time period.                                                                             |                    |                          |
| oles 🗘             | If you need access to any other application   | 40                                                                                    |                                                                                                    |                    |                          |
|                    |                                               |                                                                                       |                                                                                                    |                    |                          |
|                    | Next < Previous H Sav                         | Continue                                                                              | Registration And Finish Later                                                                                                    |                    |                          |
|                    |                                               |                                                                                       |                                                                                                    |                    |                          |
|                    | -                                             |                                                                                       |                                                                                                    |                    |                          |
|                    |                                               |                                                                                       |                                                                                                    |                    |                          |
|                    |                                               |                                                                                       |                                                                                                    |                    |                          |
|                    |                                               |                                                                                       |                                                                                                    |                    |                          |
|                    |                                               | _                                                                                     |                                                                                                    |                    |                          |
|                    | The application                               | will allow user to Save t                                                             | he registration and complete the registrati                                                                                                    | on within          |                          |
|                    | SU days. click th                             | e continue Registratio                                                                | n button.                                                                                                    |                    |                          |

The application will allow user to Save the registration and complete the registration within 30 days. Click the Continue Registration button.

# Step 12

| Enterprise Environm                  | ent   PIEE 5.12.2                                                                                                    |                                                                                                    |                                                               |
|--------------------------------------|----------------------------------------------------------------------------------------------------|----------------------------------------------------------------------------------------------------|---------------------------------------------------------------|
| Registration Steps                   | Roles                                                                                                    |                                                                                                    |                                                               |
| 1. Registration Home                 | Sep1. Select the appropriate Application from the list below                                                                                                    | Step 2. Select One or More Roles from the list below (Ctrl+Click)                                          | Step 3. Click 'Add Roles'                                     |
| Authentication<br>Security Questions | WAWF - Wide Area Workflow<br>CDR - Contract Deficiency Reporter<br>CLOSCUT - Contract Closenut<br>CLS - Clause Logic Service<br>CORT - Contracting Offers Representative Tracking Tool | User Roles for WAWF<br>Acceptor<br>Acceptor View Only<br>Admin By View Only<br>Cost Vicasher Administrator | Add Roles                                                     |
| Profile                              | DATA LAKE - Data Lake<br>EDA - Electronic Document Access                                                                                                    | Cost Voucher Approver                                                                                      |                                                               |
| Supervisor / Agency                  | eMIPR - Military Interdepartmental Purchase Request<br>GFP - Government Furhished Property                                                                                             |                                                                                                    |                                                               |
| Roles 🗘                              | MRS - Business Intelligence Tool<br>NCCS - UKSP Contractor Classification System                                                                                                    |                                                                                                    |                                                               |
| Justification                        | PPML - Procurg/nett Process Model Library<br>PIEE - Procurg/nett Integrated Enterprise Environment                                                                                     |                                                                                                    |                                                               |
| 3. Summary                           | SOL - Solicitation<br>PC - Purchase Card                                                                                                    | ● Help                                                                                                    |                                                               |
| 9. Agreement                         | PALT - Procurement Administrative Lead Time<br>CON-IT - Contracting Information Technology<br>PCM - Purpose Code Management                                                            |                                                                                                    |                                                               |
|                                      |                                                                                                    |                                                                                                    | ! Symbol indicates situational entry, at least one is require |
|                                      | ۶                                                                                                    |                                                                                                    | * Asterisk indicates required ent                             |
|                                      | Select PC - Purchase Card fr                                                                                                    | rom the Step 1 dropdown.                                                                                   |                                                               |
|                                      |                                                                                                    |                                                                                                    |                                                               |
|                                      |                                                                                                    |                                                                                                    |                                                               |
|                                      |                                                                                                    |                                                                                                    |                                                               |

Select PC - Purchase Card from the Step 1 dropdown.

# Step 13

| gistration Steps  | Roles                                                                                                    |                                                                                   |                                                             |
|-------------------|----------------------------------------------------------------------------------------------------|-----------------------------------------------------------------------------------|-------------------------------------------------------------|
| Registration Home | Sep 1. Select the appropriate Application from the list below                                                                                                    | 5102. Select One or More Roles from the list below (Ctrl+Click)                   | Step 3. Click 'Add Roles'                                   |
| thentication      | PC - Purchase Card                                                                                                    | Liter Roles for PC<br>Agency/Organization Program Coordinator (A/OPC)             | + Add Roles                                                 |
| y Questions       | By selecting the Purchase Card Functional Capability, and a role in step 2, you will<br>be granted access to the applicable purchase card applications. These will be displayed | Component Program Manager (C-PM)<br>GPC Delegating/Appointing Authority (GPC DAA) |                                                             |
|                   | in Step 4 below.                                                                                                    | Admin Roles for PC                                                                | ×                                                           |
| sor / Agency      | Step 4. Fill out the required information for the applicable applications                                                                                                    | Click th                                                                          | e Add Roles button.                                         |
|                   | 10 If you need access to any other applications, Repeat Steps 1 to 4 again                                                                                                    |                                                                                   |                                                             |
| on                |                                                                                                    |                                                                                   |                                                             |
|                   | Next < Previous H Save Registration     Burge Registration                                                                                                    | Help                                                                              |                                                             |
| ć                 |                                                                                                    |                                                                                   |                                                             |
|                   | Solost Ageneri/Organization Progress Coordinator                                                                                                    | (A/OPC) rela (rem the Step 2 decedown                                             |                                                             |
|                   | Select Agency Organization Progress Coordinator                                                                                                    | (A/OPC) Tole from the step 2 dropuown.                                            | ! Symbol Indicates situational entry, at least one is requi |
|                   |                                                                                                    |                                                                                   | Asterisk indicates required en                              |
|                   |                                                                                                    |                                                                                   |                                                             |
|                   |                                                                                                    |                                                                                   |                                                             |
|                   |                                                                                                    |                                                                                   |                                                             |
|                   |                                                                                                    |                                                                                   |                                                             |

Select Agency/Organization Progress Coordinator (A/OPC) role from the Step 2 dropdown. Click the Add Roles button.

| ion Steps      | Roles                                                                                                    |                                                                                   |                                                         |
|----------------|----------------------------------------------------------------------------------------------------|-----------------------------------------------------------------------------------|---------------------------------------------------------|
| tration Home   | Error: You must have another non-appointment role active within the system to reg                                                                                                   | ister for the Agency/Organization Program Coordinator (AVOPC) role.               |                                                         |
| entication     | Sept. Select the appropriate Application from the list below                                                                                                    | Step2. Select One or More Roles from the list below (Ctrl+Click)                  | Step 3. Click 'Add Roles'                               |
| ity Questions  | PC - Purchase Card                                                                                                    | User Roles for PC<br>Assess/Oreanization Program Coordinator (A/OPC)              | Add Roles                                               |
| e              | TIS By selecting the Purchase Card Functional Capability, and a role in step 2, you will<br>be granted access to the applicable purchase card applications. These will be displayed | Component Program Manager (C-PM)<br>GPC Delegating/Appointing Authority (GPC DAA) |                                                         |
| visor / Agency | in Step 4 below.                                                                                                    | Oversight A/OPC (O-A/OPC)<br>Admin Roles for PC                                   | ~                                                       |
| 0              | Send. Fill out the required information for the annicable annications                                                                                                    |                                                                                   |                                                         |
| ication        | To If you need access to any other applications, Repeat Steps 1 to 4 again                                                                                                    |                                                                                   |                                                         |
| nary           |                                                                                                    |                                                                                   |                                                         |
| ement          | ► Next      C Previous      H Save Registration     The Purge Registration                                                                                                    | ● Help                                                                            |                                                         |
|                |                                                                                                    |                                                                                   | ! Symbol indicates situational entry, at least one is i |
|                |                                                                                                    |                                                                                   | * Asterisk indicates require                            |
|                | An Error will be displayed indicating that "You must<br>active within the system to register for the Agency/                                                                        | have another non-appointment role<br>Organization Program Coordinator             |                                                         |
|                | (A/OPC) role."                                                                                                    |                                                                                   |                                                         |

An Error will be displayed indicating that "You must have another non-appointment role active within the system to register for the Agency/Organization Program Coordinator (A/OPC) role."

### Step 15

| stration Home                            | <ul> <li>Econo Variant have reached are appointed on a ship within the extent to</li> </ul>                                                                                                    | and the factor Anness Consultation Descence Constitution (ARDC) value                                                                                      |                                                |
|------------------------------------------|----------------------------------------------------------------------------------------------------|----------------------------------------------------------------------------------------------------|------------------------------------------------|
| entication                               | Select the appropriate Application from the list below                                                                                                    | [569.2.] Select One or More Roles from the list below (Ctrl+Click)                                                                                         | Step3. Click 'Add Roles'                       |
| rity Questions<br>lle<br>evisor / Avency | PC - Purchase Card<br>By selecting the Purchase Card Functional Capability, and a role in step 2, you will<br>be granted access to the applicable purchase card applications. These will be displayed<br>in Step 4 below. | User Roles for PC<br>Agency/Organization Program Coordinator (A/OPC)<br>Composed Tragram Manager (C-DH)<br>GefC Despatring Appliciting Arthrensy (ERC DAA) | + Add Roles                                    |
| s <b>O</b>                               | Stors. Fill out the required information for the applicable applications                                                                                                    | Admin Roles for PC                                                                                                    |                                                |
| mary<br>sement                           | Next                                                                                                    | Онер                                                                                                    |                                                |
|                                          |                                                                                                    |                                                                                                    | ! Symbol indicates situational entry, at least |
|                                          | For demonstration purpose select GPC Delegatin continue.                                                                                                    | g/Appointing Authority (GPC DAA) to                                                                                                    | *Asterisk indicates                            |
|                                          |                                                                                                    |                                                                                                    |                                                |

For demonstration purpose select GPC Delegating/Appointing Authority (GPC DAA) to continue.

# Step 16

| Enterprise Environment   PII<br>Registration Steps | EE 5.12.2<br>Rotes<br>Info: Not: CPC Delegate g/Appointing Authority (CPC DAM) role may regular addition                                                                                                    | nal information to be added. You may citck the                                                  |                               |                        |                                                                                      |
|----------------------------------------------------|----------------------------------------------------------------------------------------------------|-------------------------------------------------------------------------------------------------|-------------------------------|------------------------|--------------------------------------------------------------------------------------|
| Registration Steps                                 | Roles  Inter The GPC Delegating/Appointing Authority (GPC DAA) role may require addition                                                                                                    | nal information to be added. You may click the <i>i</i>                                         |                               |                        |                                                                                      |
| 1. Registration Home                               | Info: The GPC Delegating/Appointing Authority (GPC DAA) role may require addition                                                                                                    | nal information to be added. You may click the                                                  |                               |                        |                                                                                      |
|                                                    |                                                                                                    |                                                                                                 | Additional Info. link, for th | e role, to add the rec | ulred information.                                                                   |
| 2. Authentication                                  | Sept. Select the appropriate Application from the list below                                                                                                    | 51552 Select One or More Roles from the list                                                    | t below (Ctrl+Click)          |                        | Step 3 Click 'Add Roles'                                                             |
| - Security Questions                               | PC - Purchase Card                                                                                                    | User Roles for PC<br>Agency/Organization Program Coordinate<br>Component Program Manager (C-PM) | or (A/OPC)                    | Ŷ                      | ◆Add Rokes<br>U>                                                                     |
| i. Supervisor / Agency                             | be granted access to the applicable purchase card applications. These will be displayed<br>in Step 4 below.                                                                                                    | Oversight A/OPC (O-A/OPC)<br>Admin Roles for PC                                                 | AC 1999                       | ~                      |                                                                                      |
| Roles O                                            | Roles Summary                                                                                                    | ole may require additional informa                                                              | ation.                        |                        |                                                                                      |
| Agreement                                          | Application         Ib         Role           PC   JAM   PBIS   BANKS         Cross GPC Delegating/Appointing Authority (GPC During Control of the second second sec | Location Code Type                                                                              | Location Code *               | Extension<br>N/A       | Group Action Additional Info. Delete                                                 |
|                                                    | Showing 1 to 1 of 1 entries                                                                                                    |                                                                                                 |                               |                        | ·                                                                                    |
|                                                    | To If you need access to any other applications, Repeat Steps 1 to 4 again                                                                                                    | The                                                                                             | Additional Info is            | a mandatory            | field.                                                                               |
|                                                    | ► Next                                                                                                    | • Help                                                                                          |                               |                        |                                                                                      |
|                                                    |                                                                                                    |                                                                                                 |                               | ! Symbol               | indicates situational entry, at least one is requ<br>* Asterisk indicates required e |
|                                                    |                                                                                                    |                                                                                                 |                               |                        |                                                                                      |

An Info message is displayed and indicates the role may require additional information. The Additional Info is a mandatory field.

# Step 17

| Registration Stens     | Roles                                                                                 | Authority Location DoDAAC *                                                                                                    |                    |           |                           |
|------------------------|---------------------------------------------------------------------------------------|----------------------------------------------------------------------------------------------------|--------------------|-----------|---------------------------|
| L. Registration Home   | Sent. Select the appropriate Application                                              | TO Please enter the DoDAAC of the orizanization that provided you with the                                                                                                    | telow (Ctrl+Click) |           | Step 3. Click 'Add Roles' |
|                        | PC - Purchase Card                                                                    | authority to sign GPC delegation and appointment letters.                                                                                                    |                    |           | + Add Boles               |
|                        | By selecting the Purchase Card Functi<br>be granted access to the applicable purchase | Role Group Search                                                                                                    |                    | Î         |                           |
| . Profile              | in Step 4 below.                                                                      | Q Search-                                                                                                    |                    | ~         |                           |
| i. Supervisor / Agency | Step 4. Fill out the required information for                                         | Enter the DeDAAC or Organization Name of the organization for which you will     be signing GPC delegation and appointment letters. You will be granted authority to     anonwe GPC anonotiments at this wave in organization's becautor.                                                                                                    |                    |           |                           |
| 5. Roles 🗘             | Roles Summary                                                                         | Selected Pole Group *                                                                                                    |                    |           |                           |
|                        |                                                                                       | Succession of the property of the property of | Level a Code L     | Deterring | Course of Antion          |
|                        | PC   JAM   PBIS   BANKS                                                               | 2                                                                                                    | N/A                | N/A       | Additional Info.   Delete |
|                        | Showing 1 to 1 of 1 entries                                                           | 6 tour                                                                                                    |                    |           |                           |
|                        | 10 If you need access to any other applicat                                           | o sale                                                                                                    |                    |           |                           |
|                        | > Next < Previous ■ Save                                                              | Registration                                                                                                    |                    |           |                           |
|                        |                                                                                       |                                                                                                    |                    |           |                           |
|                        |                                                                                       |                                                                                                    |                    |           |                           |
|                        | Auth                                                                                  | prity Location DoDAAC and Group Lookup will be displayed                                                                                                    |                    |           |                           |

Authority Location DoDAAC and Group Lookup will be displayed.

# Step 18

| Replatization Steps    | Pater                                                                                   | Authority Location DoDAAC *                                                                                                    |                    |           |                           |
|------------------------|-----------------------------------------------------------------------------------------|----------------------------------------------------------------------------------------------------|--------------------|-----------|---------------------------|
| 1. Devictoration Steps | Roles                                                                                   | \$0512A                                                                                                    |                    |           |                           |
|                        | South Select the appropriate Application fro                                            | Prease enter the DioDAAC of the organization that provided you with the<br>authority to sign GPC delegation and appointment letters.                                    | below (Ctrl+Click) |           | Step 1. Click 'Add Roles' |
|                        | By selecting the Purchase Card Function<br>be granted access to the applicable purchase | Role Group Search                                                                                                    | X (A/OPC)          | Î         | + Add Roles               |
| Profile                | in Step 4 below.                                                                        | S0512A × Q.Search+                                                                                                    |                    | ×         |                           |
| Supervisor / Agency    | Stort Fill out the required information for th                                          | The Enter the DoDAAC or Organization Name of the organization for which you will<br>be signing GPC delegation and appointment letters. You will be granted authority to |                    |           |                           |
| Roles 🗘                | Refer Communication                                                                     | approve GPC appointments at this level and below in your organization's hierarchy.                                                                                      |                    |           |                           |
|                        | Kores Summary                                                                           | Selected Role Group *                                                                                                    | 4                  |           |                           |
|                        | Application JL Role                                                                     |                                                                                                    | Location Code*     | Extension | Group    Action           |
|                        | PC [JAM [PBIS]BANKS                                                                     |                                                                                                    | N/A                | N/A       | Additional Info.   Delete |
|                        | Showing 1 to 1 of 1 entries                                                             | @ Save                                                                                                    |                    |           |                           |
|                        | If you need access to any other application                                             |                                                                                                    |                    |           |                           |
|                        | ► Next                                                                                  | egistration                                                                                                    |                    |           |                           |
|                        | Enter the requ                                                                          | ired information for Authority Location DoDAAC and Role Grou                                                                                                    | ıp Search.         |           |                           |

Enter the required information for Authority Location DoDAAC and Role Group Search.

# Step 19

| Procurement Integ      | rated                                            | Authority Location DoDAAC and Group Lookup                                                                                                    |                    |                  |                           |
|------------------------|--------------------------------------------------|----------------------------------------------------------------------------------------------------|--------------------|------------------|---------------------------|
|                        | 1100 5.112                                       | Authority Location DoDAAC *                                                                                                    |                    |                  |                           |
| Registration Steps     | Roles                                            | 50512A                                                                                                    |                    |                  |                           |
| 1. Registration Home   | Sop 1. Select the appropriate Application fro    | 10 Please enter the DoDAAC of the organization that provided you with the                                                                                                    | below (Ctrl+Click) |                  | Step 3. Click 'Add Roles' |
| 2. Authentication      | PC - Purchase Card                               | authority to sign GPC delegation and appointment letters.                                                                                                    | (1) (2) (2) (2)    |                  | + Add Roles               |
| 3. Security Questions  | By selecting the Purchase Card Function          | Role Group Search                                                                                                    |                    |                  |                           |
| 4. Profile             | in Step 4 below.                                 | S0512A Q Search+                                                                                                    |                    | ×                |                           |
| 5. Supervisor / Agency | Step 4. Fill out the required information for th | The Enter the DoDAAC or Organization Name of the or<br>be signing GPC delegation and appointment letters. You<br>secret a GPC delegation and appointment letters. You<br>Search BY Location |                    |                  |                           |
| 6. Roles 🗘             | Roles Summary                                    | Extended Bala Course 1                                                                                                    |                    |                  |                           |
| 7. Justification       |                                                  | Selected Role Group *                                                                                                    |                    |                  |                           |
| 8. Summary             | Application It Role                              |                                                                                                    | Location Code *    | Extension<br>N/A | Group It Action           |
| 9. Agreement           | Conversion in the And American                   |                                                                                                    |                    |                  |                           |
|                        | Showing 1 to 1 of Tenches                        | 🕼 Save                                                                                                    |                    |                  |                           |
|                        | 110 If you need access to any other applicatio   |                                                                                                    |                    |                  |                           |
|                        | Next Previous MSave R                            | egistration                                                                                                    |                    |                  |                           |
|                        | Clicking the Search<br>Search By Locatio         | h button will display a dropdown will display <b>Search By Group N</b> .<br>n. Click <b>Search By Location</b> .                                                                            | ame and            |                  |                           |
|                        |                                                  |                                                                                                    |                    |                  |                           |
|                        |                                                  |                                                                                                    |                    |                  |                           |
|                        |                                                  |                                                                                                    |                    |                  |                           |
|                        |                                                  |                                                                                                    |                    |                  |                           |

Clicking the Search button will display a dropdown will display Search By Group Name and Search By Location. Click Search By Location.

# Step 20

| Registration Steps     | Roles                                          | Authority Location DoDAAC*                                                                                                    | _                  |           |                                         |
|------------------------|------------------------------------------------|----------------------------------------------------------------------------------------------------|--------------------|-----------|-----------------------------------------|
|                        | Sent Select the appropriate Application fr     | 30512A<br>The Please enter the DoDAAC of the organization that provided you with the                                                                                   | below (Ctrl+Click) |           | Steel, Click 'Add Roles'                |
|                        | PC - Purchase Card                             | authority to sign GPC delegation and appointment letters.                                                                                                    |                    |           | - A A A A A A A A A A A A A A A A A A A |
|                        | By selecting the Purchase Card Function        | Role Group Search                                                                                                    | sr (A/OPC)         | Î         | *A3010A5                                |
| 4. Profile             | in Step 4 below.                               | \$0512A Q Search+                                                                                                    |                    | ~         |                                         |
| 5. Supervisor / Agency | Steed. Fill out the required information for t | 15 Enter the DoDAAC or Organization Name of the organization for which you will<br>be signing GPC delegation and appointment letters. You will be granted authority to |                    |           |                                         |
| 6. Roles 🗘             | Roles Summary                                  | approve GPC appointments at this level and below in your organization's biznetyty.                                                                                     | 1                  |           |                                         |
|                        | tore summery                                   | Group Name                                                                                                    |                    |           |                                         |
|                        | Application JL Role                            | TOP\Defense, Department of Defense Contract Management Agency\DCMA<br>WESTERN REGIONALCOMMANDUCMA LOS ANGELES                                                          | Location Code *    | Extension | Group 11 Action                         |
|                        | PC   JAM   PBIS   BANKS                        |                                                                                                    | N/A                | N/A       | Additional Info.   Delete               |
|                        | Showing 1 to 1 of 1 entries                    |                                                                                                    |                    |           |                                         |
|                        | 10 If you need access to any other application |                                                                                                    |                    |           |                                         |
|                        |                                                | Select a Role Group from the Group Name section.                                                                                                    |                    |           |                                         |
|                        | Next Crevious Pisavel                          | NOTE Maximum 200 results will be displayed.                                                                                                    |                    |           |                                         |
|                        |                                                | Selected Role Group *                                                                                                    |                    |           |                                         |
|                        |                                                |                                                                                                    |                    |           |                                         |
|                        |                                                |                                                                                                    |                    |           |                                         |
|                        |                                                |                                                                                                    |                    |           |                                         |

Select a Role Group from the Group Name section.

# Step 21

| <ul> <li>Since the support and the support and support and suppor</li></ul>                                                                                                    | L. Registration Home<br>2. Authentication | Sent. Select the appropriate Application fro     | 50512A                                                                                                    |                |           |               |                                |
|----------------------------------------------------------------------------------------------------|-------------------------------------------|--------------------------------------------------|----------------------------------------------------------------------------------------------------|----------------|-----------|---------------|--------------------------------|
| a generation of the second second                                                                                                    |                                           | Serol. Select the appropriate Application fro    |                                                                                                    |                |           |               |                                |
| A constrained of a constrained of a constrained of constrained of constrained of constrained of constrained                                                                                                    |                                           | DC Durbus Carl                                   | Please enter the DoDAAC of the organization that provided you with the<br>authority to sign GPC delegation and appointment letters.                                                                                                    | below (Ctrl+Cl | ck)       | Step 3.       | Click 'Add Roles'              |
| A construction of the spectral access to any other spectral access to any other spectral access to any                                                                                                    |                                           | PC - Purchase Card                               |                                                                                                    | ar (A/OPC)     |           | ^ <b>+</b> A: | d Roles                        |
| Applies       Image: Applies       Image: Appli                                                                                                    |                                           | be granted access to the applicable purchase     | Role Group Search                                                                                                    | C DAA)         |           |               |                                |
| -Sucretor / Agency<br>-Sucretor / Agency<br>-Sucretor / Agency<br>-Sucretor / Agency<br>-Sucretor / Agency<br>-Sucretor / Agency<br>-Agency<br>-Agency<br>-Agency<br>-Agency<br>-Agency<br>-Agency<br>-Agency<br>-Agency<br>-Agency<br>-Agency<br>-Agency<br>-Agency<br>-Agency<br>-Agency<br>-Agency<br>-Agency<br>-Agency<br>-Agency<br>-Agency<br>-Agency<br>-Agency<br>-Agency<br>-Agency<br>-Agency<br>-Agency<br>-Agency<br>-Agency<br>                                                                                                    | . Profile                                 | an step + balow.                                 | S0512A Q. Search-                                                                                                    |                |           |               |                                |
| A Baland Characterization of the Streamery Applications II Ref<br>Screemery Applications II Ref<br>Screemery Bornorst II Streamer and Applications II Ref<br>Screemer II Streamer and Applications II Ref<br>Screemer II Streamer and Applications II Streamer and Applications II Streamer Applications II Streamer Applications II Streamer Applications II Streamer Applications II Streamer Applications II Streamer Applications II Streamer Applications II Streamer                                                                                                    | 5. Supervisor / Agency                    | Step 4. Fill out the required information for th | 10 Enter the DoDAAC or Organization Name of the organization for which you will<br>be signing GPC delegation and appointment letters. You will be granted authority to<br>approve GPC appointments at this level and below in your organization's hierarchy. |                |           |               |                                |
| A salitation<br>2 seminary<br>2 decrements<br>2 decrements<br>2 decrem | 5. Roles OI                               | Roles Summary                                    | , , , , ,                                                                                                    |                |           |               |                                |
| Apriliation in the second access to any other segisters  Access to any other segisters  Acces                                                                                                    |                                           |                                                  | Group Name ^                                                                                                    |                |           |               |                                |
| Approximat      Proc.      Charlos (1) and (1) and (1) an                                                                                                    |                                           | Application 11 Role                              | TOP\Defense. Department of\Defense Contract Management Agency\DCMA<br>WESTERN REGIONAL COMMAND\DCMA LOS ANGELES                                                                                                    | ion Code *     | Extension | Group         | 11 Action                      |
| Booling Sta Cat Carrolins<br>The Space of Carrolins State of Carrolins State of Carrolins S                                                                                                    |                                           | PC   JAM   PBIS   BANKS Group GPC                | p <sup>3</sup>                                                                                                    | ~              | N/A       | DCMALOSANG    | ELES Additional Info.   Delete |
| Figure and access to any other application     Figure and access to any other application                                                                                                    |                                           | Showing 1 to 1 of 1 entries                      |                                                                                                    |                |           |               |                                |
| Korr Produce Produce Prod                                                                                                    |                                           | 110 If you need access to any other application  |                                                                                                    |                |           |               |                                |
| Kect      Viroin     Viroin                                                                                                    |                                           |                                                  | · · · · · · · · · · · · · · · · · · ·                                                                                                    |                |           |               |                                |
| Selected Medi Voog*<br>DCMALOS SciGLES<br>* Addreidk indicates required end                                                                                                    |                                           | Next     Previous     H Save R                   | NOTE Maximum/200 results will be displayed.                                                                                                    |                |           |               |                                |
| UCMALOS DVIOLLS<br>* Attenda indicate sequences and a sequence of the sequence of the sequence o                                                                                                    |                                           |                                                  | Selected Role Group*                                                                                                    |                |           |               |                                |
|                                                                                                    |                                           |                                                  | DOMALOS DINGELES                                                                                                    |                |           |               |                                |
|                                                                                                    |                                           |                                                  |                                                                                                    |                |           |               |                                |

The Selected Role Group will be displayed. Click Save to continue.

| begistration Steps                   | Roles                                                                                                    |
|--------------------------------------|----------------------------------------------------------------------------------------------------|
| . Registration Home                  | 1992) Select the appropriate Application from the list below 1992 Select One or More Roles from the list below (Ctri+Click) 1993 Click 'Add Roles'                                                                                                    |
| Authentication<br>Security Questions | CC: Ductive Coll  CC: Ductive Coll  CC: Ductive |
| Supervisor / Agency                  | Stress. Fill out the required information for the applicable applications                                                                                                    |
| Roles∜J                              | Roles Summary                                                                                                    |
|                                      | Application 11 Role    Location Code Type Location Code * Extension Group Action                                                                                                    |
| Agreement                            | PC JAM (PBIS (BANKS Come GPC Delegating/Appointing Authority (GPC DAA) N/A N/A N/A DCMA1_GANGLES Additional Intol. Delete<br>Showing 1 to 1 of tertries                                                                                                    |
|                                      | 10 If you need access to any other applications, Repeat Steps 1 to 4 again                                                                                                    |
|                                      | Inert     CProvidus     Prove Registration     Proge Registration     Oleg                                                                                                    |
|                                      |                                                                                                    |
|                                      | *Aurrisk tolkatorrepar<br>Role Group will now be displayed. Click the Next button to continue.                                                                                                    |

Role Group will now be displayed. Click the Next button to continue.

# Step 23

| egistration Steps    | Justification / Attachments                                                                                                    |                                                           |
|----------------------|----------------------------------------------------------------------------------------------------|-----------------------------------------------------------|
| Registration Home    | Inst Provide justification for access and upload any necessary attachments.                                                                                              |                                                           |
| Authentication       | Justification *                                                                                                    |                                                           |
| Security Questions   | Demo for JAM user.                                                                                                    |                                                           |
| Profile              | β                                                                                                    |                                                           |
| Supervisor / Agency  | Attachments                                                                                                    |                                                           |
| Roles                |                                                                                                    |                                                           |
| Justification 🗘      | Wranker Pybourement Integrated Enterprise Environment is designated for Sensitive Unclassified Information ONLY. Do NOT enter classified     Information in this system. |                                                           |
| Summary<br>Agreement | > No.ct         C Drodom         Bruge Registration                                                                                                    |                                                           |
|                      |                                                                                                    | ! Symbol indicates situational entry, at least one is rec |
|                      | k                                                                                                    | * Asterisk indicates required                             |
|                      | Enter a <b>Justification</b> . <b>Attachments</b> are available to be uploaded. Click the <b>Next</b> button to continue.                                                |                                                           |
|                      |                                                                                                    |                                                           |
|                      |                                                                                                    |                                                           |

Enter a Justification. Attachments are available to be uploaded. Click the Next button to continue.

| terprise Environment | PIEE 5.12.2               |                                    |                                 |                                 |                          |                            |               |                |                                |                            |   |
|----------------------|---------------------------|------------------------------------|---------------------------------|---------------------------------|--------------------------|----------------------------|---------------|----------------|--------------------------------|----------------------------|---|
| istration Steps      | Registration Summa        | ary - Please Verify All the inform | nation                          |                                 |                          |                            |               |                |                                |                            |   |
| egistration Home     | User Information          |                                    | User Profile                    |                                 |                          |                            |               |                |                                |                            | G |
| hentication          | User ID                   | JAM_APOC_21                        | First Name*                     |                                 | Middle Nam               | 68                         | Last Name *   |                |                                | Suffix                     |   |
| urity Questions      | User Type<br>Login Method | Government<br>User ID \ Password   | Home Organizatio<br>90512A      | n DoDAAC/FEDAAC*                | Organization<br>DCMA     | •*                         | Job Series*   | ý              | Job Title *<br>Correctional In | stitution A                |   |
| vervisor / Agency    |                           |                                    | Grade/Rank*<br>Top              |                                 |                          |                            |               |                | -                              |                            |   |
| 5                    |                           |                                    | Email*                          |                                 | Cyber Awar<br>2018/08/16 | eness Training Date *<br>6 |               |                |                                |                            |   |
| affication           |                           |                                    | Commercial Telepl<br>9045961000 | 1008 !                          | Extension                | Intl Country Code and P    | hone !        | Mobile Telepi  | 5002                           | DSN Telephone              |   |
| reement              |                           |                                    | Citizenship*<br>US              | ~                               | Designation<br>MILITARY  |                            |               |                |                                |                            |   |
|                      | Supervisor Information    | 1                                  |                                 |                                 | GER                      | Agency information         |               |                |                                |                            |   |
|                      | First Name*               | Last Name*                         | Job Title *                     |                                 |                          | Agency Name *              | Address *     | and the second |                                |                            |   |
|                      | Email*<br>Iancery The Re  | egistration Summary p              | age is displayed, r             | eview all of the inf            | ormation.                | y*<br>cksorwille           | State*        |                | Zip*<br>32222                  | Country *<br>United States |   |
|                      | DSN Telephone             | Phone !<br>9045961000              | Extension                       | Intl Country Code an<br>Phone ! |                          | Organization               | Office Symbol |                |                                |                            |   |
|                      |                           |                                    |                                 |                                 |                          |                            |               |                |                                |                            |   |
|                      | User Roles                |                                    |                                 |                                 |                          |                            |               |                |                                |                            |   |

The Registration Summary page is displayed, review all of the information.

# Step 25

|                        | Use montation          |                                     | User PTOILIE                  |                                  |                                |                       |                       |                |                                   |                                                                                                    | C FOR           |
|------------------------|------------------------|-------------------------------------|-------------------------------|----------------------------------|--------------------------------|-----------------------|-----------------------|----------------|-----------------------------------|----------------------------------------------------------------------------------------------------|-----------------|
| 2. Authentication      | User ID                | JAM_APOC_21                         | First Name*<br>Demo           |                                  | Middle Nar                     | •                     | Last Name *<br>Tester |                | Si.                               | utta                                                                                                    |                 |
| 3. Security Questions  | Login Method           | Government<br>User ID \ Password    | Home Organization E<br>90512A | INDAAC/FEDAAC*                   | Organizatio<br>DCMA            | •*                    | Job Series*<br>0006   | ~              | Job Title *<br>Correctional Insti | tution A                                                                                                    |                 |
| 5. Supervisor / Agency |                        |                                     | Grade/Rank *<br>Top           |                                  |                                |                       |                       |                |                                   |                                                                                                    |                 |
| i. Roles               |                        |                                     | Email*<br>Ihenning@caci.com   |                                  | Cyber Awar<br>2018/08/1        | eness Training Date * |                       |                |                                   |                                                                                                    |                 |
| 7. Justification       |                        |                                     | Commercial Telephon           | 98 !                             | Extension                      | Intl Country Code and | Phone !               | Mobile Telepho | ine                               | DSN Telephone                                                                                                    |                 |
| 9. Agreement           | La la                  |                                     | Citizenship*                  | ~                                | <b>Designation</b><br>MILITARY |                       | ~                     |                |                                   |                                                                                                    |                 |
|                        | Supervisor Information |                                     |                               |                                  | 🕼 Edit                         | Agency Information    |                       |                |                                   |                                                                                                    | 🕼 Edit          |
|                        | First Name *           | Last Name *<br>Supervisor           | Job Title *<br>Supervisor     |                                  |                                | Agency Name *         | Address *             | ut             |                                   |                                                                                                    |                 |
|                        | Emil After re          | viewing the information c           | lick the <b>Next</b> but      | ton.                             |                                | City*<br>Jacksonville | State *               |                | Zip*<br>32222                     | Country*<br>United States                                                                                                    |                 |
|                        | DSN Telephone          | Phone !<br>9045961000               | Extension                     | Intl Country Code and<br>Phone ! |                                | Organization          | Office Symbol         |                |                                   |                                                                                                    |                 |
|                        |                        |                                     |                               |                                  |                                |                       |                       |                |                                   |                                                                                                    |                 |
|                        | User Roles             |                                     |                               |                                  |                                |                       |                       |                |                                   |                                                                                                    | 🖾 Edit          |
|                        | Role<br>GBC Delegation | a(Appelation Authority /GBC DAA)    |                               |                                  | Location Cod                   | a Type                | Location Code         | Extension      | Group                             | DE ANICEI ES                                                                                                    |                 |
|                        | Cree Dangatin          | proposition production of the prove |                               |                                  |                                |                       |                       |                | DUNNER                            | STRUCT                                                                                                    |                 |
|                        | > Next <               | Previous 📋 Purge Registratio        | n                             |                                  |                                |                       |                       |                |                                   |                                                                                                    |                 |
|                        |                        |                                     |                               |                                  |                                |                       |                       | ! Symb         | ol indicates situat               | ional entry, at least or                                                                                                    | ne is required. |
|                        |                        |                                     |                               |                                  |                                |                       |                       |                |                                   | in the second second se | demonsterin Ar  |

After reviewing the information click the Next button.

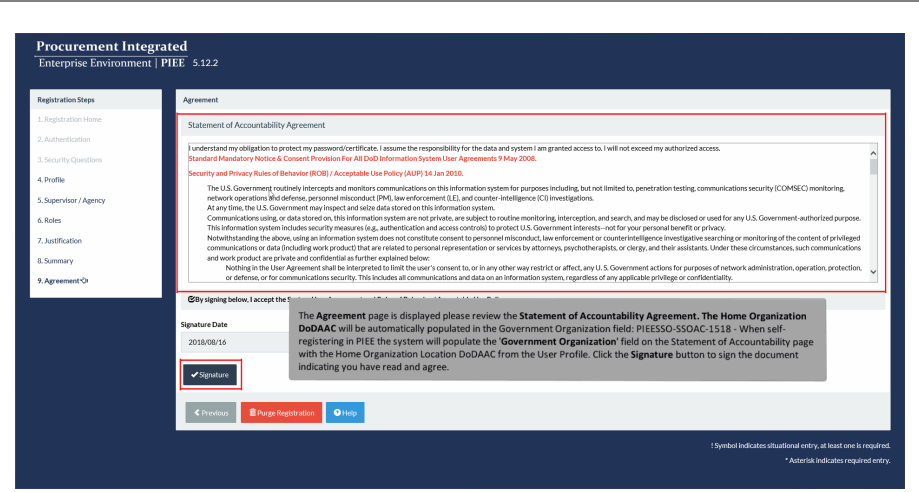

The Agreement page is displayed please review the Statement of Accountability Agreement. The Home Organization DoDAAC will be automatically populated in the Government Organization field: PIEESSO-SSOAC-1518 - When self-registering in PIEE the system will populate the 'Government Organization' field on the Statement of Accountability page with the Home Organization Location DoDAAC from the User Profile. Click the Signature button to sign the document indicating you have read and agree.

#### Step 27

|                                                        |                                                                | Sign Agreement                                                                                                    |                                                                                                    |
|--------------------------------------------------------|----------------------------------------------------------------|----------------------------------------------------------------------------------------------------|----------------------------------------------------------------------------------------------------|
| 6.7.0 Procurement Integrated<br>Enterprise Environment |                                                                | By signing, I accept the System User Agreement and Rules of Behavior /<br>Acceptable Use Policy.                                                                                                    |                                                                                                    |
| Registration Steps                                     | Agreement                                                      | The PIEE signature requirement has changed to allow support for all the major<br>browsers. Click here: for more information.                                                                                                    |                                                                                                    |
| 1. Registration Home                                   | Statement of Accountai                                         | ility Ac                                                                                                    |                                                                                                    |
| 2. Authentication<br>3. User ID                        | I understand my obligation<br>Standard Mandatory Not           | to prot                                                                                                    | d access to. I will not exceed my authorized access.                                                                                     |
| 4 Profile                                              | Security and Privacy Rul                                       | es of Behavior (ROB) / Acceptable Use Policy (AUP) 14 Jan 2010.                                                                                                    | -                                                                                                    |
| 5. Supervisor / Agency                                 | The U.S. Governme<br>(COMSEC) monitori<br>At any time, the U.S | It routinely intercepts and monitors communications on this information system for purposes indu<br>rg, network operations and deforse, personnel misconduct (PM), law enforcement (LE), and cou<br>Government may inspect and seize data stored on this information system. | uding, but not limited to, penetration testing, communications security<br>nter-intelligence (CI) investigations.                        |
| 6. Roles                                               | Communications usi<br>Government-authori                       | ng, or data stored on, this information system are not private, are subject to routine monitoring, in<br>red ourpose.                                                                                                    | terception, and search, and may be disclosed or used for any U.S.                                                                        |
| 7. Justification                                       | This information sys<br>Notwithstanding the                    | em includes security measures (e.g., authentication and access controls) to protect U.S. Govern<br>above, using an information system does not constitute consent to personnel misconduct, law en                                                                            | ment interestsnot for your personal benefit or privacy.<br>forcement or counterintelligence investigative searching or monitoring of the |
| 8. Summary                                             | content of privileged<br>these circumstances                   | communications or data (including work product) that are related to personal representation or su                                                                                                    | ervices by attorneys, psychotherapists, or clergy, and their assistants. Under                                                           |
| 9. Agreement*Or                                        | Nothing in the                                                 | User Agreement shall be interpreted to limit the user's consent to, or in any other way restrict or a                                                                                                    | affect, any U. S. Government actions for purposes of network administration,                                                             |
|                                                        | CBy signing below, I                                           |                                                                                                    |                                                                                                    |
|                                                        | Signature Date                                                 | Continue with the Signature process and sign with Authentication meth<br>displayed. For additional help with Smart Card Authentication visit the F                                                                                                    | od<br>AQ                                                                                                    |
|                                                        | 2020/07/30                                                     | Certificate Modernization section of the WBT on the Homepage under I<br>all Users.                                                                                                    | nfo for                                                                                                    |
|                                                        | ✓ Signature                                                    |                                                                                                    |                                                                                                    |
|                                                        |                                                                |                                                                                                    |                                                                                                    |

Continue with the Signature process and sign with Authentication method displayed. For additional help with Smart Card Authentication visit the FAQ Certificate Modernization section of the WBT on the Homepage under Info for all Users.

| Procurement Integrated<br>Enterprise Environment   PIEE 5.1:                                                                                                    | 2.2                                                                                                    |                                                                                              |                             |
|----------------------------------------------------------------------------------------------------|----------------------------------------------------------------------------------------------------|----------------------------------------------------------------------------------------------|-----------------------------|
| Successful Registration                                                                                                    |                                                                                                    |                                                                                              |                             |
| You have successfully registered for the following applications.<br>• DBIS - Procurement Business Intelligence Service<br>• C: -Purchase Card<br>• BANK - US Bank<br>• JAM - Joint Appointment Module                                                                                                    | You will receive an e-mail containing your User ID.                                                                                                    | A Success page will be displayed indicating v                                                | what roles have been added. |
| The approval request will go to your Supervisor/Sponsor.<br>Once you have been activated by noal influence you have the app<br>Once you have been activated by an administration, you will receive<br>You may log into Procurement Integrated Enterprise Environment<br>If you have any questions, please contact the Customer Support. | roval request will go to an administrator.<br>another email notifying you of the role(s) for which yo<br>to check the status of your request or make changes to | u have been activated.<br>o your profile and role information.                               |                             |
| ff Home                                                                                                    | Based on the information on the <b>Add</b><br>will be sent to your <b>Supervisor</b> wher<br>request.                                                           | <b>litional Profile Information</b> page, an email<br>e the Supervisor will approve the role |                             |
|                                                                                                    |                                                                                                    |                                                                                              |                             |
|                                                                                                    |                                                                                                    |                                                                                              |                             |
|                                                                                                    |                                                                                                    |                                                                                              |                             |

A Success page will be displayed indicating what roles have been added. Based on the information on the Additional Profile Information page, an email will be sent to your Supervisor where the Supervisor will approve the role request.

#### Step 29

| Belgnone X [<br>Bo Aster Delete Ao<br>Delete | chive Reply      | Raply Forward<br>All<br>Despand | a WAWE JAX<br>□ Team Email<br>□ Reply & Delete | G To Manager<br>✓ Done<br>e ⅔ Create New<br>Saick Steps |                    | Rules *<br>OneNote<br>Actions *<br>Un | lark Catagoriza Fi<br>read v I<br>Tagi | blow<br>Jp*   | P Find<br>Related -<br>te D Select -<br>Editing | Q<br>Zeom<br>Zeon | <b>Export</b><br>Philology               |  |
|----------------------------------------------|------------------|---------------------------------|------------------------------------------------|---------------------------------------------------------|--------------------|---------------------------------------|----------------------------------------|---------------|-------------------------------------------------|-------------------|------------------------------------------|--|
|                                              | 8/16/2018 2 19 P | M                               |                                                |                                                         |                    |                                       |                                        |               |                                                 |                   |                                          |  |
| Reg                                          | gistration has   | been submitted.                 |                                                |                                                         |                    |                                       |                                        |               |                                                 |                   |                                          |  |
| This email was get                           | nerated in a Ja  | x TEST 5.12.2 environme         | nt. If you are a PROD                          | DUCTION user, then a                                    | lease ignore it.   |                                       |                                        |               |                                                 |                   |                                          |  |
| The following info                           | irmation has b   | een submitted to the Pro        | curement integrate                             | d Enterprise Environm                                   | nent:              |                                       |                                        |               |                                                 |                   |                                          |  |
| User Type: Govern                            | nment            |                                 |                                                |                                                         |                    |                                       |                                        |               |                                                 |                   |                                          |  |
| Last Name: Tester                            | r                |                                 |                                                |                                                         |                    |                                       |                                        |               |                                                 |                   |                                          |  |
| Title: Correctional                          | Institution Ad   | ministration                    |                                                |                                                         |                    |                                       |                                        |               |                                                 |                   |                                          |  |
| E-Mail: henning@<br>Phone: 90459610          | icaci.com<br>00  |                                 |                                                |                                                         |                    |                                       |                                        |               |                                                 |                   |                                          |  |
|                                              |                  |                                 |                                                |                                                         |                    |                                       |                                        |               |                                                 |                   |                                          |  |
|                                              |                  |                                 |                                                |                                                         |                    |                                       |                                        |               |                                                 |                   |                                          |  |
| Once your access                             | has been acti    | vated, you will be logging      | on with your user I                            | D and password. Your                                    | r user ID is: JAM_ | APOC_21                               |                                        |               |                                                 |                   |                                          |  |
| You will be notifie                          | ed by email on   | ce you have been activat        | ed for access to the                           | registered application                                  | ns.                |                                       |                                        |               |                                                 |                   |                                          |  |
| If you have any g                            | uestions, pleas  | e contact the Procureme         | int integrated Enter                           | prise Environment He                                    | lp Desk by phone   | at 801-605-70                         | 195 (please test)                      | or by email a | t <u>ariazati@caci</u>                          | .com - Err        | alls currently backlogged (please test). |  |
|                                              |                  |                                 |                                                |                                                         |                    |                                       |                                        |               |                                                 |                   |                                          |  |
|                                              |                  |                                 | An omeil n                                     | atificationil                                           | h                  |                                       |                                        |               |                                                 |                   |                                          |  |
|                                              |                  |                                 | being sent                                     | to the Superv                                           | isor/Sponse        | the user v<br>or for app              | vith inform<br>roval.                  | ation         |                                                 |                   |                                          |  |
|                                              |                  |                                 |                                                |                                                         |                    |                                       |                                        |               |                                                 |                   |                                          |  |
|                                              |                  |                                 |                                                |                                                         |                    |                                       |                                        |               |                                                 |                   |                                          |  |
|                                              |                  |                                 |                                                |                                                         |                    |                                       |                                        |               |                                                 |                   |                                          |  |
|                                              |                  |                                 |                                                |                                                         |                    |                                       |                                        |               |                                                 |                   |                                          |  |

An email notification will be sent to the user with information being sent to the Supervisor/Sponsor for approval.

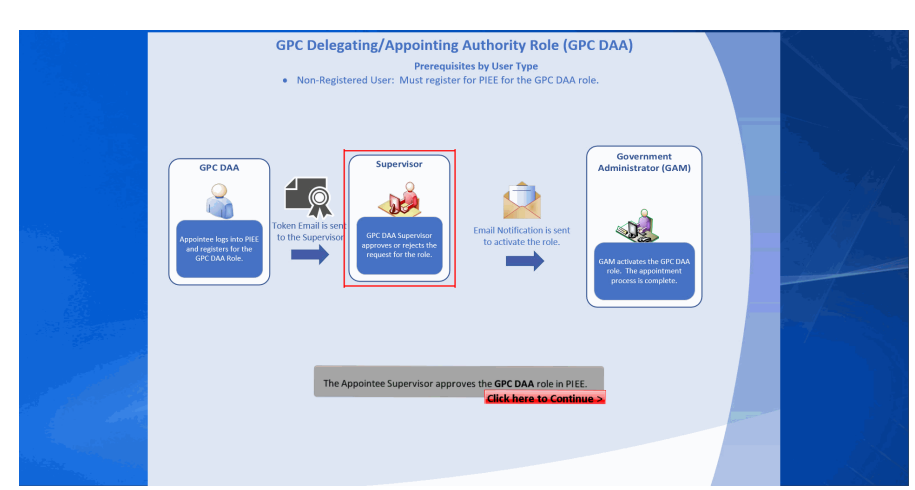

The Appointee Supervisor approves the GPC DAA role in PIEE.

# Step 31

| Octgroom     Image: Constraint of the state of the state | To Manager<br>Done<br>Create New<br>55 n Move<br>To Marker<br>Done<br>Move<br>Move<br>Move<br>To<br>Move<br>To<br>Move<br>Move<br>To<br>Move<br>Move<br>To<br>Move<br>Move<br>To<br>Marker<br>To<br>Marker<br>To<br>To<br>Marker<br>To<br>Marker<br>To<br>Marke | receives Follow<br>Up +<br>up +<br>sign n follow<br>Up +<br>sign n follow<br>Up +<br>sign n follow<br>Up +<br>sign n follow<br>Up +<br>sign n follow<br>Up +<br>sign n follow<br>Up +<br>sign n follow<br>Select +<br>Select +<br>Select | Coom Report<br>Phishing<br>Icon |                |
|----------------------------------------------------------------------------------------------------|----------------------------------------------------------------------------------------------------|----------------------------------------------------------------------------------------------------|---------------------------------|----------------|
| Thu Endoette 223 PAI<br>Approve Access Request for Demo Tester                                                                                                    |                                                                                                    |                                                                                                    |                                 |                |
| Action Items                                                                                                    |                                                                                                    |                                                                                                    |                                 | + Get more add |
| This email was generated in a Jax TEST 5.12.2 environment. If you are a PRODUCTIC                                                                                                    | N user, then please ignore it.                                                                                                    |                                                                                                    |                                 |                |
| Government user Demo Tester has requested access to the following applications :                                                                                                    |                                                                                                    |                                                                                                    |                                 |                |
| PC - GPC Delegating/Appointing Authority (GPC DAA) for Group: DCMA LOS ANGEL                                                                                                    | 3                                                                                                    |                                                                                                    |                                 |                |
|                                                                                                    |                                                                                                    |                                                                                                    |                                 |                |
| Your approval as the supervisor/sponsor is required.<br>You have 72 hours, at that point the link balow will expire. If we get no response a<br>If you do not respond to either this email or the follow up email, Demo Tester's rec                                                                                                    | follow up email will be sent to you with a new link.<br>uest for access will be rejected after 09/15/2018.                                                                                                    |                                                                                                    |                                 |                |
| Please use the link below and follow the steps provided to approve or deny the req<br>https://gator.caci-op.com/portal/applicationApproval?email=lancery725/40gmail.c                                                                                                    | zest.<br>om&toker=2x35x466f3dx3d3x95x97994849c503b740                                                                                                    | id5925000edt0542dtf6361002be9e                                                                                                    |                                 |                |
| THIS IS A SYSTEM GENERATED EMAIL MESSAGE, PLEASE DO NOT RESPOND TO THIS                                                                                                    | EMAIL                                                                                                    |                                                                                                    |                                 |                |
|                                                                                                    |                                                                                                    |                                                                                                    |                                 |                |
|                                                                                                    |                                                                                                    |                                                                                                    |                                 |                |
|                                                                                                    | The email sent to the <b>Superviso</b><br>request. As the <b>Superviso</b> r click                                                                                                    | r will have a link for appro<br>the link to approve the ap                                                                                                    | oving the role<br>oppointment.  |                |
|                                                                                                    |                                                                                                    |                                                                                                    |                                 |                |
|                                                                                                    |                                                                                                    |                                                                                                    |                                 |                |
|                                                                                                    |                                                                                                    |                                                                                                    |                                 |                |
|                                                                                                    |                                                                                                    |                                                                                                    |                                 |                |

The email sent to the Supervisor will have a link for approving the role request. As the Supervisor click the link to approve the appointment.

| Procuremen<br>Enterprise Envir                                                 | t Integrated<br>ronment   PIEE 5.12.2                                                                                     |                                                                       |                                                                           |                              |
|--------------------------------------------------------------------------------|----------------------------------------------------------------------------------------------------|-----------------------------------------------------------------------|---------------------------------------------------------------------------|------------------------------|
| Approval/Denial for Application Re                                             | equest                                                                                                    |                                                                       |                                                                           |                              |
| To: Please review the applicant's<br>justification, is accurate. Then click to | information and verify that the justification is complete and valid. If it is not, additional infor<br>the Submit button. | mation may be added in the test box below. Once you have finished, ch | eck the box saying you approve the user and agree that the justification, | including any supplemental   |
| Applicant Requesting Access                                                    | - Demo Tester                                                                                                    |                                                                       |                                                                           | Q View Account Justification |
| Email<br>Organization<br>Job Title<br>Commercial Telephone<br>Grade/Rank       | DCMA<br>Correctional Institution Administration<br>9045961000<br>Top                                                      | Mobile Telephone                                                      |                                                                           |                              |
| Citizenship                                                                    | US                                                                                                    | Designation                                                           | MILITARY                                                                  |                              |
| Step 1 Approve or Reject the reque                                             | asted roles based on the justification supplied.                                                                          |                                                                       |                                                                           |                              |
| Click the "View" link under "Ac                                                | dditional information" to view each role's justification and any other additional inf                                     | ormation for the role.                                                |                                                                           |                              |
| Independent Role Approvals                                                     |                                                                                                    |                                                                       |                                                                           |                              |
| Application                                                                    | Role                                                                                                    | Group Name Location G                                                 | Code/Extension Additional Information                                     | Action                       |
| PC JAM PBIS BANKS                                                              | Group GPC Delegating/Appointing Authority (GPC DAA)                                                                       | DCMA LOS ANGELES                                                      | Q_View                                                                    | ~                            |
| Step 2 (Optional) Enter additional just<br>Additional Justification if Needed  | ed                                                                                                    |                                                                       |                                                                           |                              |
| Step 3 Check the box to indicate yo                                            | su consent with what has been requested and the justification supplied is accurate                                        |                                                                       |                                                                           |                              |

The Approval/Denial for Application Request page is displayed with information regarding the registering user and their information. The Supervisor/Sponsor will review the information.

#### Step 33

| Tec. Please review the applicant's information<br>justification, is accurate. Then click the Submit b                                                                                                    | and verify that the justific<br>sutton. | ation is complete and valid. If it is not, additional information may be | e added in the text box below. Once you h | ave finished, check the box saying you approve | the user and agree that the justification, | ncluding any supplemental    |  |  |
|----------------------------------------------------------------------------------------------------|-----------------------------------------|--------------------------------------------------------------------------|-------------------------------------------|------------------------------------------------|--------------------------------------------|------------------------------|--|--|
| Applicant Requesting Access - Demo Te                                                                                                    | ster                                    |                                                                          |                                           |                                                |                                            | Q View Account Justification |  |  |
| Email                                                                                                    | Ihenning@caci.com                       | 2                                                                        |                                           |                                                |                                            |                              |  |  |
| Organization                                                                                                    | DCMA                                    |                                                                          |                                           |                                                |                                            |                              |  |  |
| Job Title                                                                                                    | Correctional Institu                    | tion Administration                                                      |                                           |                                                |                                            |                              |  |  |
| Commercial Telephone                                                                                                    |                                         | 9045961000                                                               | Mobile Telephone                          |                                                |                                            |                              |  |  |
| Grade/Rank                                                                                                    | Тор                                     |                                                                          |                                           |                                                |                                            |                              |  |  |
| Citizenship                                                                                                    |                                         | US                                                                       | Designation                               |                                                | MILITARY                                   |                              |  |  |
| East Approve or Reject the requested rotes based on the justification supplied.                                                                                                    |                                         |                                                                          |                                           |                                                |                                            |                              |  |  |
| Independent Role Approvals                                                                                                    |                                         |                                                                          |                                           |                                                |                                            |                              |  |  |
| Application Ro                                                                                                    | ole                                     |                                                                          | Group Name                                | Location Code/Extension                        | Additional Information                     | Action                       |  |  |
| PC   JAM   PBIS   BANKS                                                                                                    | GPC Delegating//                        | Appointing Authority (GPC DAA)                                           | DCMA LOS ANGELES                          |                                                | Q.View                                     | Approve o                    |  |  |
| 5109 2 (Optional) Enter additional justification fo                                                                                                    | The approval of the re                  | oles above.                                                              |                                           |                                                |                                            |                              |  |  |
| Additional Justification if Needed                                                                                                    |                                         |                                                                          |                                           |                                                |                                            |                              |  |  |
| After reviewing the information Supervisor/Sponsor will Approve/Deny     from the action dropdown.     Ouch this is in indicate thir you have read the car's justification for excess, and you therefore approve/get the car's repeat. Then cids the Submit that is in Bigliby sign the form. |                                         |                                                                          |                                           |                                                |                                            |                              |  |  |
| 5604 Click "Submit" to submit the request ap                                                                                                    | oproval and digitally sig               | n this form in agreement.                                                |                                           |                                                |                                            |                              |  |  |
| Submit O Cancel O Help                                                                                                    |                                         |                                                                          |                                           |                                                |                                            |                              |  |  |

After reviewing the information Supervisor/Sponsor will Approve/Deny from the action dropdown.

| Ite: Please review the applicant's information<br>Justification, is accurate. Then click the Submit I                                                               | n and verify that the justificat<br>button.                                                                         | ion is complete and valid. If it is not, additional info                                                                                                    | rmation may be added in the text box below. Once you h                                           | we finished, check the box saying you | approve the user and agree that the justification | , including any supplemental |
|----------------------------------------------------------------------------------------------------|----------------------------------------------------------------------------------------------------|----------------------------------------------------------------------------------------------------|--------------------------------------------------------------------------------------------------|---------------------------------------|---------------------------------------------------|------------------------------|
| Applicant Requesting Access - Demo Te                                                                                                    | ester                                                                                                    |                                                                                                    |                                                                                                  |                                       |                                                   | Q View Account Justification |
| Email<br>Organization<br>Job Title<br>Commercial Telephone<br>Grade/Rank                                                                                            | Ihenning@caci.com<br>DCMA<br>Correctional Institution                                                               | in Administration<br>9045961000                                                                                                    | Mobile Telephone                                                                                 |                                       |                                                   |                              |
| Citizenship                                                                                                    |                                                                                                    | US                                                                                                    | Designation                                                                                      |                                       | MILITARY                                          |                              |
| Stops Approve or Reject the requested roles<br>Click the "View" link under "Additional in<br>Independent Role Approvals                                             | based on the justification                                                                                          | supplied.<br>role's justification and any other additional in                                                                                                    | formation for the role.                                                                          |                                       |                                                   |                              |
|                                                                                                    |                                                                                                    |                                                                                                    |                                                                                                  |                                       |                                                   |                              |
| Application Ro                                                                                                    | tole                                                                                                    |                                                                                                    | Group Name                                                                                       | Location Code/Extension               | Additional Information                            | Action                       |
| Application R PC   JAM   PBIS   BANKS                                                                                                    | xole<br>Group GPC Delegating/Ap                                                                                     | pointing Authority (GPC DAA)                                                                                                    | Group Name<br>DCMA LOS ANGELES                                                                   | Location Code/Extension               | Additional Information                            | Action  Approve              |
| Application R C   JAM   PBIS   BANKS  DC J JAM   PBIS   BANKS  Mozeyuwa Enter additional justification if Additional Justification if Needed  Required for testing. | one GPC Delegating/Ag                                                                                               | pointing Authority (GPC DAA)<br>Enter <b>Additional Ju</b><br>you have read the                                                                                                    | Group Name<br>DCMA LOS ANGELES<br>ustifications and check the check be<br>user's Justifications. | Location Code/Extension               | Additional Information                            | Action                       |
| Application R<br>PC   JAM   PBIS   BANKS<br>TOTO TOTAL AND PBIS   BANKS<br>Additional Justification If Needed<br>Required for testing.                              | one<br>GPC Delegating/Ag<br>or the approval of the role<br>with what has been requ                                  | pointing Authority (GPC DAA)<br>Enter Additional Ju<br>you have read the                                                                                                    | Group Name<br>DCMA LOS ANGELES<br>ustifications and check the check bu<br>user's Justifications. | Location Code/Extension               | Additional Information                            | Action<br>Approve V          |
| Application III<br>PC   JAM   PDIS   DANAS III<br>IIII   PDIS   DANAS IIIII<br>IIIII   PDIS   DANAS IIIIIIIIIIIIIIIIIIIIIIIIIIIIIIIIIII                             | We<br>GPC Delegating/Ag<br>or the approval of the role<br>with what has been require<br>ad the user's justification | pointing Authority (GPC DAA) Enter Additional Ja solow. Enter Additional Ja you have read the soled and the justification supplied to accurat for access, and you therefore approve/reject | Group Name<br>DCMALOS MORLES<br>astifications and check the check be<br>user's Justifications.   | Location Code/Extension               | Additional Information                            | Action<br>Approprie V        |

Enter Additional Justifications and check the check box indicating that you have read the user's Justifications. Click the Submit button.

# Step 35

| Procurement Integrated<br>Enterprise Environment   PIEE 5.12.2                       |                                                                                    |
|--------------------------------------------------------------------------------------|------------------------------------------------------------------------------------|
| Success                                                                              |                                                                                    |
| You have successfully finished the applicant's application process. Have a nice day! |                                                                                    |
| <b>€</b> Home                                                                        |                                                                                    |
| A Success page will be displayed a<br>the role(s) the user requested acce            | ter the Supervisor has completed the applicant's application process for<br>ss to. |
|                                                                                      |                                                                                    |
|                                                                                      |                                                                                    |
|                                                                                      |                                                                                    |
|                                                                                      |                                                                                    |
|                                                                                      |                                                                                    |

A Success page will be displayed after the Supervisor has completed the applicant's application process for the role(s) the user requested access to.

| Step 36 |                                                                                                    |
|---------|----------------------------------------------------------------------------------------------------|
|         |                                                                                                    |
|         | Stapens X = Construction participant and the star star and the star star star star star star star star                                                                                                    |
|         | hu (+ SCIENZ 2014) Procurrent Integrate Entropole Entropole Entrop |
|         | This enait was generated in a Jan TIST 3.12.2 environment. If you are a PIDDUCTION user, then places ignore it.                                                                                                    |
|         | The following role/portifie data were approved/lighted by your spar-ison/portion/spansor.<br>Kr GPC Debuging/approxing lantborny (GPC DuA) for Group, DOAL IOS MIGLES - Approved                                                                                                    |
|         | Institutions Regard for testing.                                                                                                    |
|         | One you approved role has been activated by in administrator, you will nove a worther entil rolelying four of all the role() activated by the administrator. THIS IS ADSTEM ORIENTED BANK, MESAGE, PLASE DO NOT RESIMON TO THIS BANK.                                                                                                    |
|         |                                                                                                    |
|         |                                                                                                    |
|         | An email notification will be sent to the registering user regarding the<br>Supervisor/Sponsors decision.                                                                                                    |
|         |                                                                                                    |
|         |                                                                                                    |
|         |                                                                                                    |

An email notification will be sent to the registering user regarding the Supervisor/Sponsors decision.

# Step 37

| GPC Delegating/Appointing Authority Role (GPC DAA)<br>Prerequisites by User Type<br>• Non-Registered User: Must register for PIEE for the GPC DAA role.                                                                                                    |  |
|----------------------------------------------------------------------------------------------------|--|
| GP CDA       Weight of the starting of the starting of |  |
| The GAM will activate the GPC DAA role in PIEE.                                                                                                    |  |

The GAM will activate the GPC DAA role in PIEE.

# Step 38

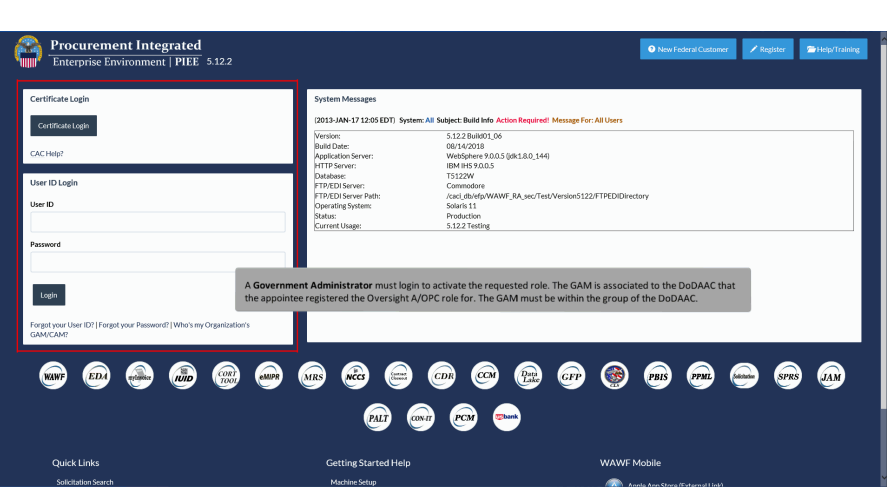

A Government Administrator must login to activate the requested role. The GAM is associated to the DoDAAC that the appointee registered the Oversight A/OPC role for. The GAM must be within the group of the DoDAAC.

#### Step 39

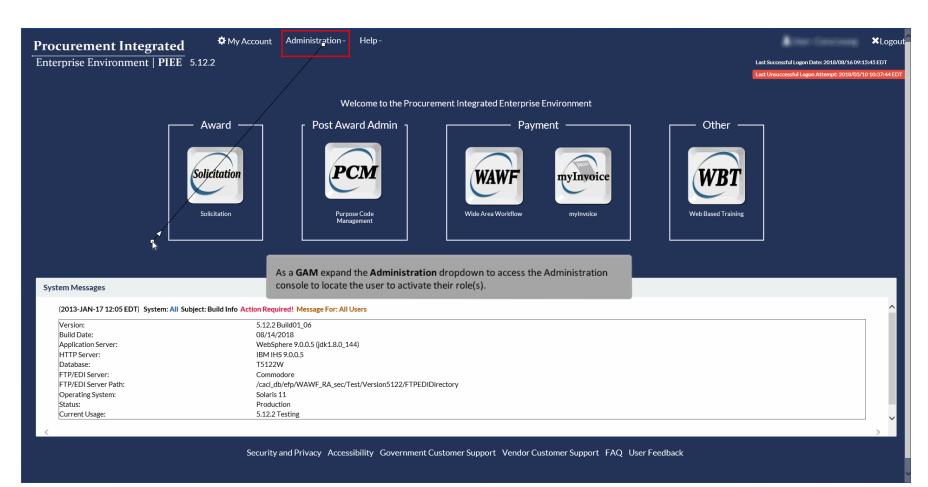

As a GAM expand the Administration dropdown to access the Administration console to locate the user to activate their role(s).

# Step 40

| erprise Environment   PIEE 5.12                                                                                                    | 2.2 PIEE Administration                                                                                                    | Last Successful Logen Date: 2018/08/16 09:15/4<br>Last Unsuccessful Logen Attempt: 2018/05/10 1 |
|----------------------------------------------------------------------------------------------------|----------------------------------------------------------------------------------------------------|-------------------------------------------------------------------------------------------------|
|                                                                                                    | Welcome to the Procurement Integrated Enterprise Environment                                                                                                    |                                                                                                 |
| and the second second s | Avard Post Award Admin Payment Cictution Addate  Person Control  Payment  Payment Payment Payment Paymen | Other                                                                                           |
| stem Messages                                                                                                    |                                                                                                    |                                                                                                 |

Select PIEE Administration from the dropdown.

# Step 41

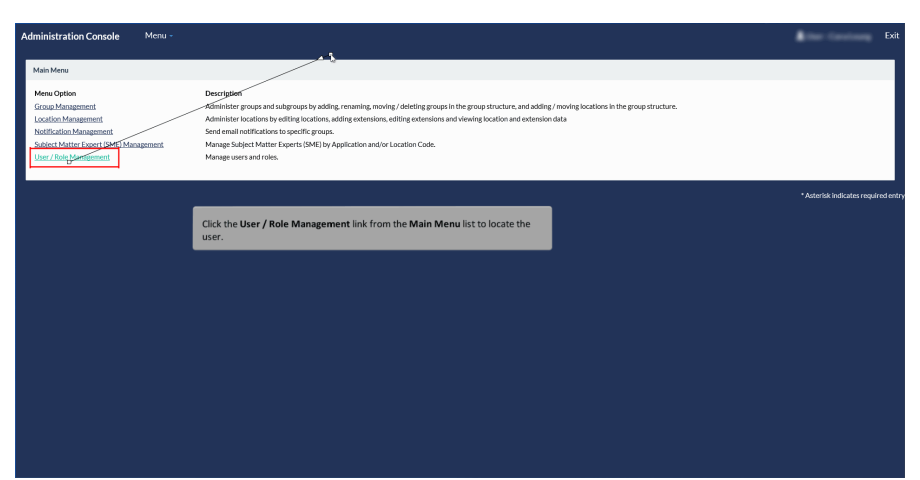

Click the User / Role Management link from the Main Menu list to locate the user.

| Administration Console Menu -     |                                                                                                    |                                  | Exit                                |
|-----------------------------------|----------------------------------------------------------------------------------------------------|----------------------------------|-------------------------------------|
| User / Role Management            |                                                                                                    |                                  |                                     |
| Search by User Search by Role     |                                                                                                    |                                  |                                     |
| User ID<br>Equal To V JAM_APOC_21 | First Name<br>Equal To                                                                                                    | Last Name<br>Equil To 💙          |                                     |
| E-Mail<br>Equal To 💙              | DoD ID<br>Equal To 💙                                                                                                    | X 509 Subject Name<br>Equal To 🗸 |                                     |
| Q. Search CReturn CReset          |                                                                                                    |                                  |                                     |
|                                   | The GAM can search on any criteria. Here we will be entering the User ID of the appointee with the role that needs activated. Then click the Search button. |                                  | * Asterisk indicates required entry |
|                                   |                                                                                                    |                                  |                                     |
|                                   |                                                                                                    |                                  |                                     |
|                                   |                                                                                                    |                                  |                                     |
|                                   |                                                                                                    |                                  |                                     |
|                                   |                                                                                                    |                                  |                                     |

The GAM can search on any criteria. Here we will be entering the User ID of the appointee with the role that needs activated. Then click the Search button.

# Step 43

| Administration Console                     | Menu -        |              |                               |                         |           |                       |                   |                                    |
|--------------------------------------------|---------------|--------------|-------------------------------|-------------------------|-----------|-----------------------|-------------------|------------------------------------|
| Search Result                              |               |              |                               |                         |           |                       |                   |                                    |
| Show 10 v entries                          |               |              |                               |                         |           |                       |                   | Search:                            |
| User Id                                    | 11 First Name |              | 11 Last Name                  | .l† E-Mail              | 11 DoD ID | 11 X.509 Subject Name | 11 Application(s) | 11                                 |
| JAM APDC 21<br>Showing 1 to 1 of 1 entries | Demo          |              | Tester                        | Ihenning@caci.com       |           |                       | PC                | Previous 1 Next                    |
| Back     O Download                        |               |              |                               |                         |           |                       |                   |                                    |
|                                            |               |              |                               |                         |           |                       |                   | * Asterisk indicates required entr |
|                                            |               | Click the Us | <b>er Id</b> from the list to | o review their role(s). |           |                       |                   |                                    |
|                                            |               |              |                               |                         |           |                       |                   |                                    |
|                                            |               |              |                               |                         |           |                       |                   |                                    |
|                                            |               |              |                               |                         |           |                       |                   |                                    |
|                                            |               |              |                               |                         |           |                       |                   |                                    |
|                                            |               |              |                               |                         |           |                       |                   |                                    |
|                                            |               |              |                               |                         |           |                       |                   |                                    |
|                                            |               |              |                               |                         |           |                       |                   |                                    |

Click the User Id from the list to review their role(s).

| Administration Console             | Menu -                                                                                  | Exit                   |
|------------------------------------|-----------------------------------------------------------------------------------------|------------------------|
|                                    |                                                                                         |                        |
| PIEE Access Approval for Demo Test | ster                                                                                    | Request Type : Initial |
| Overview                           | Overview                                                                                |                        |
| Profile                            | Benfine Supervisor/Konnor Americal                                                      |                        |
| Supervisor                         | z const.B. indine s statu sklan statu z Alle s ann                                      |                        |
| Agency                             | No roles were found for Pending Supervisor/Sponsor Approval.                            |                        |
| Justification/Attachments          |                                                                                         |                        |
| Reset Password                     | Denviling Admin American                                                                |                        |
| User Roles                         | - month month which com                                                                 |                        |
| Role History                       | Show 10 V entries Search:                                                               |                        |
| Profile History                    | Application 12 Role                                                                     | nal Information        |
| A Print                            | PC Group GPC Delegating/Appointing Authority (GPC DAA) DCMA LOS ANGELES Review Required | Q                      |
|                                    | Showing 1 to 1 of 1 entries                                                             | Previous 1 Next        |
|                                    |                                                                                         |                        |
|                                    | Active Rc Click the User Roles tab on the left side to view all role(s) that need to be |                        |
|                                    | DULYDEG.                                                                                |                        |
|                                    | No roles were found for Active Roles.                                                   |                        |
|                                    |                                                                                         |                        |
|                                    |                                                                                         |                        |
|                                    | C Ratrosh                                                                               |                        |
|                                    |                                                                                         |                        |
|                                    |                                                                                         |                        |

Click the User Roles tab on the left side to view all role(s) that need to be activated.

# Step 45

| PIEE Access Approval for Demo Tester        |                             |                           |                                                        |                 |                     |                    |           |                              |             | Request Type : In     |
|---------------------------------------------|-----------------------------|---------------------------|--------------------------------------------------------|-----------------|---------------------|--------------------|-----------|------------------------------|-------------|-----------------------|
| Overview                                    | User Roles                  |                           |                                                        |                 |                     |                    |           |                              |             |                       |
| Profile<br>Supervisor                       | Change All Status:          | ✓   Filter Roles By Statu | is: ○ All ○ Active ○ Inactive ○                        | Archived O Pend | ling Approval O     | Rejected O Blocked |           |                              |             |                       |
| Agency                                      | Show 10 🗸 entries           |                           |                                                        |                 |                     |                    |           |                              | Search:     |                       |
| Justification/Attachments<br>Reset Password | Action User ID              | First Last                | Role                                                   | Application     | Group               | Location Code /    | Status It | Access<br>Approval<br>Status | Create Date | Additional            |
| User Roles                                  | JAM_APOC_21                 | Demo Tester               | Group GPC Delegating/Appointing<br>Authority (GPC DAA) | PC              | DCMA LOS<br>ANGELES |                    | Inactive  | Review Required              | 2018/08/16  | View                  |
| Profile History                             | Showing 1 to 1 of 1 entries |                           |                                                        |                 |                     |                    |           |                              | Previou     | s 1 Next              |
| <b>≜</b> Print                              | ✓Update                     | + Add Roles               |                                                        |                 |                     |                    |           |                              |             |                       |
| € Back                                      |                             | Locate the role(s) t      | that need to be activated                              |                 |                     |                    |           |                              |             |                       |
|                                             | l                           | by the OAM.               |                                                        |                 |                     |                    |           |                              | * Aste      | risk indicates requir |
|                                             |                             |                           |                                                        |                 |                     |                    |           |                              |             |                       |
|                                             |                             |                           |                                                        |                 |                     |                    |           |                              |             |                       |

Locate the role(s) that need to be activated by the GAM.

| Administration Console Mer                    |                                                                                                    |                                       |
|-----------------------------------------------|----------------------------------------------------------------------------------------------------|---------------------------------------|
| PIEE Access Approval for Demo Tester          |                                                                                                    | Request Type : Initial                |
| Overview                                      | User Roles                                                                                                    |                                       |
| Profile<br>Supervisor                         | Change All Status: VI Filter Roles By Status: O All: O Active: O Inactive: O Archived: O Punding Approval: O Rejected: O Biocked                                                                                                    |                                       |
| Agency<br>Justification/Attachments           | Show 50 v entries                                                                                                    | Search:                               |
| Reset Password                                | Access Fint Lest Group LocationCode/ Approval Action User/ID Lis Name    Name    Role    Application    Name    Extension    Status    Status                                                                                                    | Additional<br>Create Date Information |
| User Roles<br>Role History<br>Profile History | Advance John Advice 21 Bano Tester Contracting Appointing PC DCMAIOS Inactive Review Required Advance John Advice 21 Bano Biological Advanced Advanced Advan | 2018/08/16 View<br>Previous 1 Next    |
| ∰ Print                                       | ✓ Update Christian ♦ AddTelain                                                                                                    |                                       |
| <b>¢</b> Back                                 | Select Activate from the Action dropdown. Then click                                                                                                    |                                       |
|                                               | the <b>Update</b> button.                                                                                                    | * Asterisk indicates required en      |
|                                               |                                                                                                    |                                       |
|                                               |                                                                                                    |                                       |

Select Activate from the Action dropdown. Then click the Update button.

# Step 47

| Administration Console Menu -                                                                                  |                                                                                                 |                                                                                                   |                                                                                                    | River Continue E                 |
|----------------------------------------------------------------------------------------------------|-------------------------------------------------------------------------------------------------|---------------------------------------------------------------------------------------------------|----------------------------------------------------------------------------------------------------|----------------------------------|
| Role Status Change Confirmation                                                                                |                                                                                                 |                                                                                                   |                                                                                                    |                                  |
| First Last<br>User ID II: Name II Name II Role<br>JAM, APOC, 21 Demo Tester Come GPC Delig<br>Authority (GPC D | Lecation<br>Application    Group Name    Extendi<br>usling/Appointing PC DCMALOS<br>AAQ ANGELES | In Code / Current Role Current Access<br>In Status II Approval Status<br>Inactive Review Required | New Role         New Access           11         Status         11         Approval Status           Active         Attached in PIEE | Government                       |
| Justification *                                                                                                |                                                                                                 |                                                                                                   |                                                                                                    |                                  |
| ✓ Confirm                                                                                                    |                                                                                                 |                                                                                                   |                                                                                                    |                                  |
|                                                                                                    |                                                                                                 |                                                                                                   |                                                                                                    | * Asterisk indicates required of |
|                                                                                                    | As the GAM enter Justifications and click the Con                                               | nfirm button.                                                                                     |                                                                                                    |                                  |
|                                                                                                    |                                                                                                 |                                                                                                   |                                                                                                    |                                  |
|                                                                                                    |                                                                                                 |                                                                                                   |                                                                                                    |                                  |
|                                                                                                    |                                                                                                 |                                                                                                   |                                                                                                    |                                  |
|                                                                                                    |                                                                                                 |                                                                                                   |                                                                                                    |                                  |

As the GAM enter Justifications and click the Confirm button.

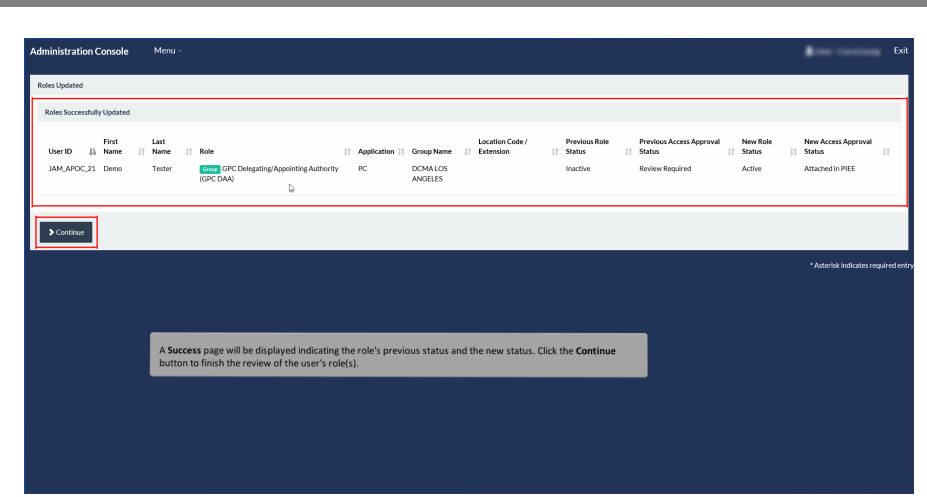

A Success page will be displayed indicating the role's previous status and the new status. Click the Continue button to finish the review of the user's role(s).

### Step 49

| Administration Console Menu                                                                            |                                                                                                    | Exit                                                                                   |
|----------------------------------------------------------------------------------------------------|----------------------------------------------------------------------------------------------------|----------------------------------------------------------------------------------------|
| PIEE Access Approval for Demo Tester                                                                   |                                                                                                    | Request Type : Initial                                                                 |
| Overview<br>Profile<br>Supervisor                                                                      | User Roles Change All Status: V   Filter Roles \$9 Status: All Active Inactive Archived Pending Approval Biolocal Biocaed                                                                                                    |                                                                                        |
| Agency<br>Justification/Attachments<br>Reset Rassword<br>User Roles<br>Role History<br>Profile History | Show to vertifies           Show to vertifies         First         Last         First         Last         First         Last         First         Application         First         Application         First         First         Application         First         First         Application         First         First | Search:<br>Additional<br>Create Date Information<br>2018/08/16 View<br>Previous 1 Most |
| ▲ Back                                                                                                 | Update         Chaftent         +AddRule           The new status will be indicated. No further action is required.                                                                                                    |                                                                                        |
|                                                                                                    |                                                                                                    | * Asterisk indicates required ent                                                      |

The new status will be indicated. No further action is required.

| Step 50 |                                                                                                    |  |
|---------|----------------------------------------------------------------------------------------------------|--|
|         |                                                                                                    |  |
|         | Strawn X II C C C C C C C C C C C C C C C C C                                                                                                    |  |
|         | Pic Astronome Set Pin                                                                                                    |  |
|         | This ernal was generated in a las TIST 5.12.2 environment, if you are a FREOUZTOR user, then planes ignore it.                                         |  |
|         | Dento Tester,<br>The following the factor as standard.<br>Refs CPC Chaptering Approxima, Autority (APC DAA)<br>Group: DDAA (DCS AWREES                 |  |
|         | Please use the personer's year on and during registration for logging cette I/C<br>This 5 & 315TEM GENERATE EMAIL, PLEASE DO NOT RESPOND TO THIS EMAIL |  |
|         |                                                                                                    |  |
|         | An email will be sent indicating that the role was successfully activated.                                                                             |  |
|         |                                                                                                    |  |
|         |                                                                                                    |  |
|         |                                                                                                    |  |

An email will be sent indicating that the role was successfully activated.

# Step 51

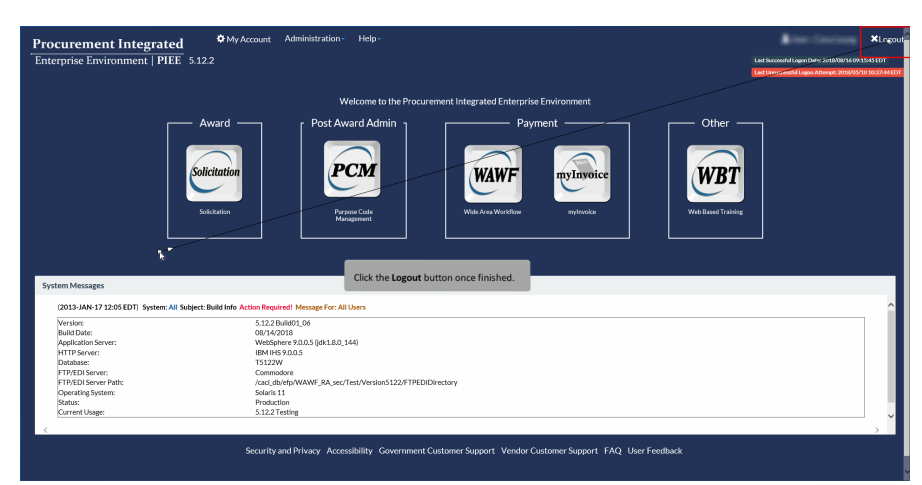

Click the Logout button once finished.

End

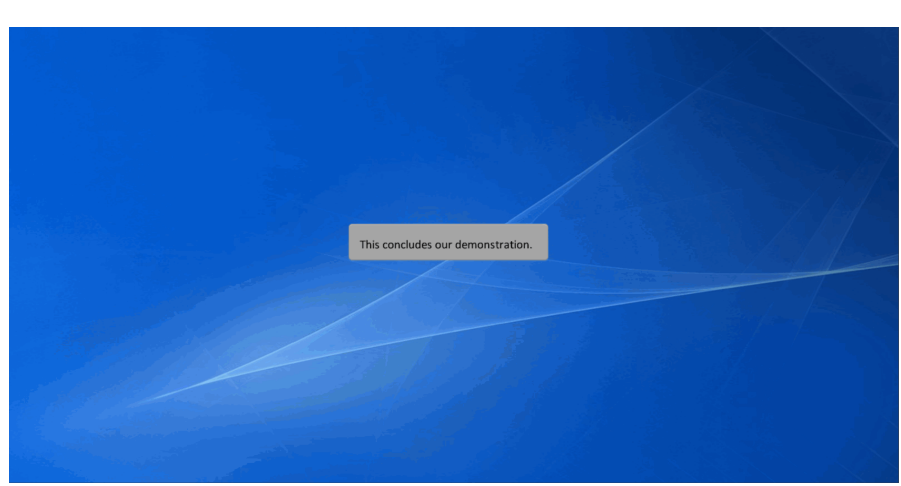

This concludes our demonstration.